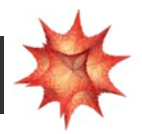

## MatematiKan Online - betaversion

URL: <u>https://mathematica.uni-math.dk</u>

Der er oprettet fortløbende adgange til jer:

<u>k01@dkmat.dk</u> til og med <u>k21@dkmat.dk</u> - alle med koden Kurt1409.

Når du åbner MatematiKan Online, skal vi have aktiveret den danske del først. Måske melder browseren, at certifikater mangler. Ignorer det.

| Create New Document | Preferences | A My Account | Klik på 'hentFunkti'             |
|---------------------|-------------|--------------|----------------------------------|
| RECENT NOTEBOOKS    |             |              |                                  |
|                     | *           |              | Hvis filen ikke er på skærmen    |
| 1                   | 292         |              | kan du finde den til højre under |
| he                  | entFunkti   |              | Home > Brugerfiler.              |
|                     |             |              | Filen hedder hentFunktioner.nb   |

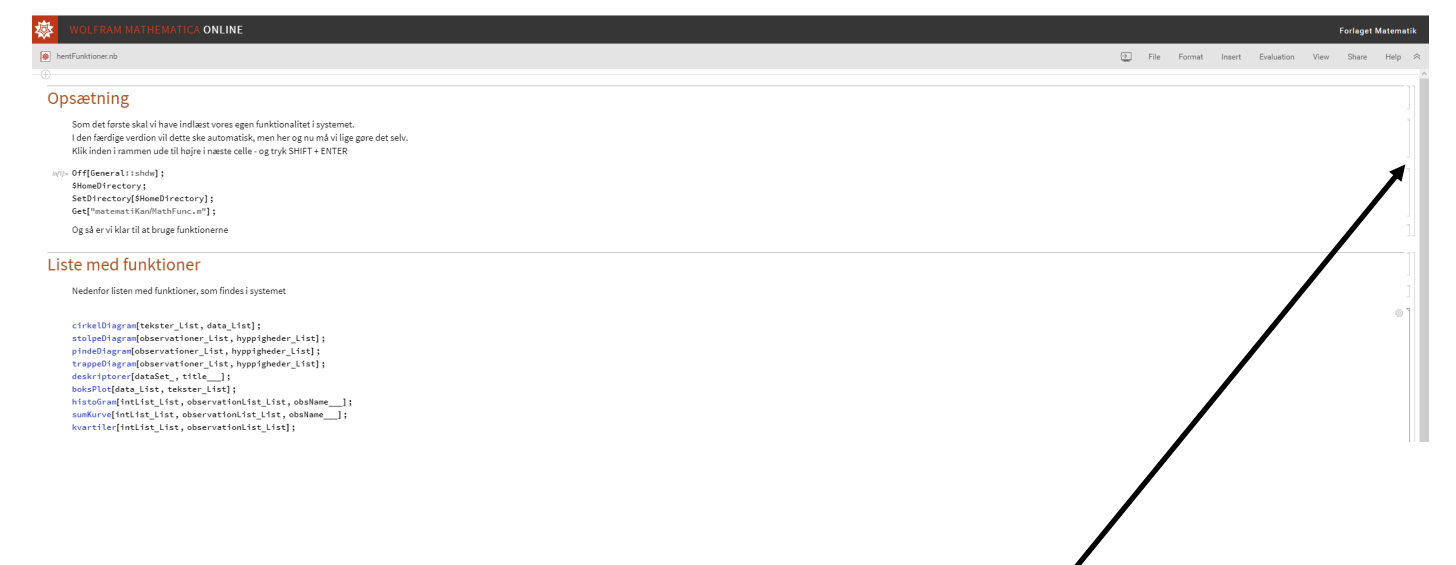

For at aktivere de danske funktioner skal du klikke på cellepårentesen til højre.

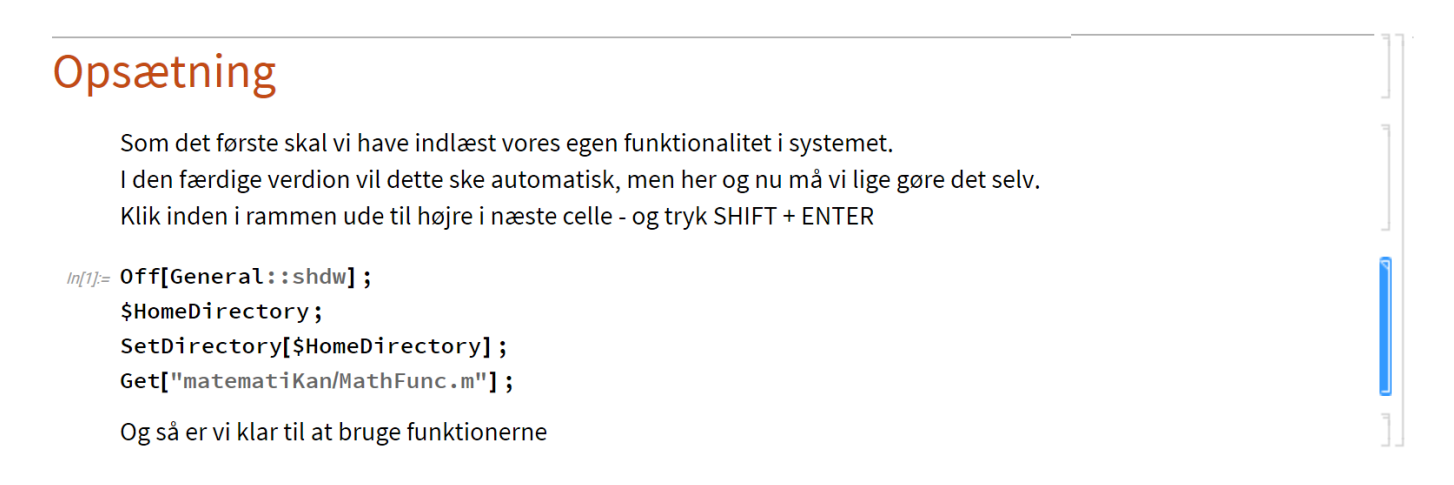

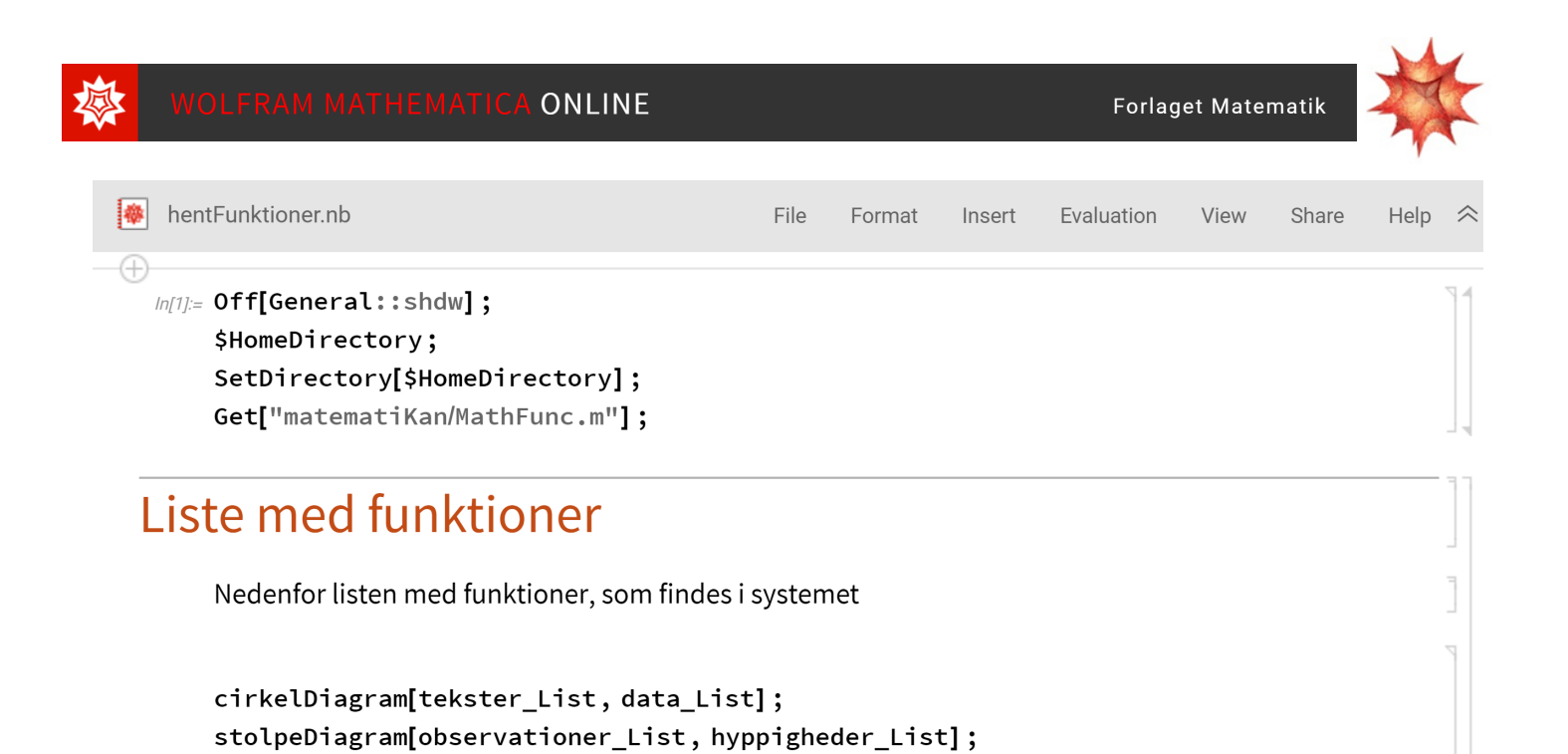

Når du taster Shift + Enter, bliver cellen evalueret. Funktionernes navne skifter farve fra blå til sort. Det betyder, at alle danske funktioner nu er aktiveret og virker i MatematiKan Online.

Klik til højre på Home og Brugerfiler. Dobbeltklik på Tilpassede funktioner.nb.

Nu åbner du en liste over funktionerne med små forklaringer.

kvartiler[intList\_List, observationList\_List];

pindeDiagram[observationer\_List, hyppigheder\_List]; trappeDiagram[observationer\_List, hyppigheder\_List];

histoGram[intList\_List, observationList\_List, obsName\_\_\_]; sumKurve[intList\_List, observationList\_List, obsName\_\_\_];

Bemærk, at hver notesbog er en ny fane i din browser. I notesbogen over Tilpassede funktioner finder du alle de funktioner, du skal bruge for at løse opgaverne.

Opgaverne finder du ved at åbne <u>www.prøv.dk</u>.

deskriptorer[dataSet\_, title\_\_]; boksPlot[data\_List, tekster\_List];

Du kan logge ind med dit UNI-login. Åbn Publicerede opgavesæt.

| PRØVI Oplæg til skriftlig matematik               | Vores sæt.<br>Publicerede opgavesæt      |  |
|---------------------------------------------------|------------------------------------------|--|
| Opgaver 🔻 Opgavesæt 🔻 Tildele opgavesæt 👻 Hjælp 👻 |                                          |  |
| Publicerede of Opgavesætkladder                   | Se: 🕑 Forlaget Matematik                 |  |
| Publicere Publicerede opgavesæt                   | 🕑 Egne                                   |  |
| Opret opgavesætkladde                             | Indtast søgeord og/eller klik på Søg     |  |
| Se: Forlaget matematik                            |                                          |  |
| Forlaget Matematiks forfatterskole                | Titel Lærerkommenta                      |  |
| Egne                                              |                                          |  |
| Ikke afpublicerede V                              | ## MatematiKan Online - Sættet er sammer |  |
| Indtast søgeord og/eller klik på Søg Søg          | Konference OCC Center                    |  |